# Registro Estatal de Contribuyentes

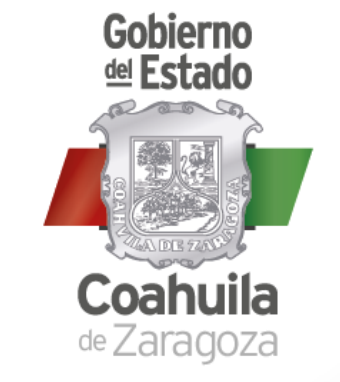

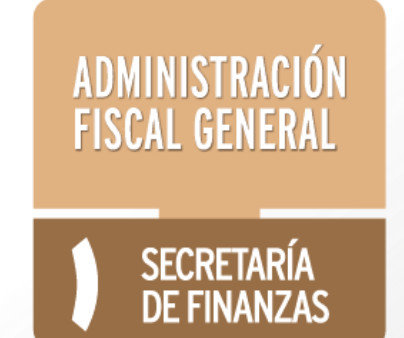

Alta en línea

Impuesto Sobre Nóminas

Persona Física

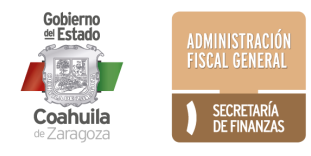

# Requisitos para **Personas Físicas**

# **DOCUMENTOS EN FORMATO.PDF**

- 1) Constancia RFC del SAT
- 2) Alta ante el IMSS
- 3) Identificación oficial vigente:
  - Credencial de elector
  - Licencia de Conducir
  - Pasaporte
  - Cédula Profesional o
  - Cartilla de Servicio Militar Nacional

- En caso de ser extranjeros: Tarjeta de residente temporal o permanente expedida por el Instituto Nacional de Migración (Fundamento Legal: Artículo 40 Fracción IV y VI de la Ley de Migración). Se aceptarán las formas migratorias FM2 o FM3 siempre y cuando contengan la Leyenda inmigrado y no haya expirado

# 4) Comprobante de domicilio fiscal no mayor a 4 meses de antigüedad, de cualquiera de los siguientes servicios:

- Recibo de agua
- Recibo de luz,
- Teléfono fijo, o
- Gas

#### 5) CURP

\*\*\* Además del Contribuyente y/o Representante Legal, podrá realizar el trámite de registro de Alta a través de un tercero, siempre y cuando cumpla con los requisitos establecidos y anexe adicionalmente los siguientes documentos:

# 6) Carta Poder Notariada y firmada por el Contribuyente y/o Representante Legal, quien le autoriza realizar el trámite en su nombre.

#### 7) Identificación oficial vigente de la persona que realiza el trámite (tercero)

- Firma Electrónica (FIEL) del SAT para firmar la solicitud electrónicamente (del contribuyente o quien realiza el trámite en su nombre)
- Correo electrónico válido para recibir su constancia de registro, usuario y contraseña

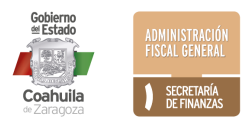

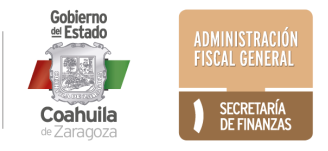

la

#### 1) Ingresar al portal www.pagafacil.gob.mx

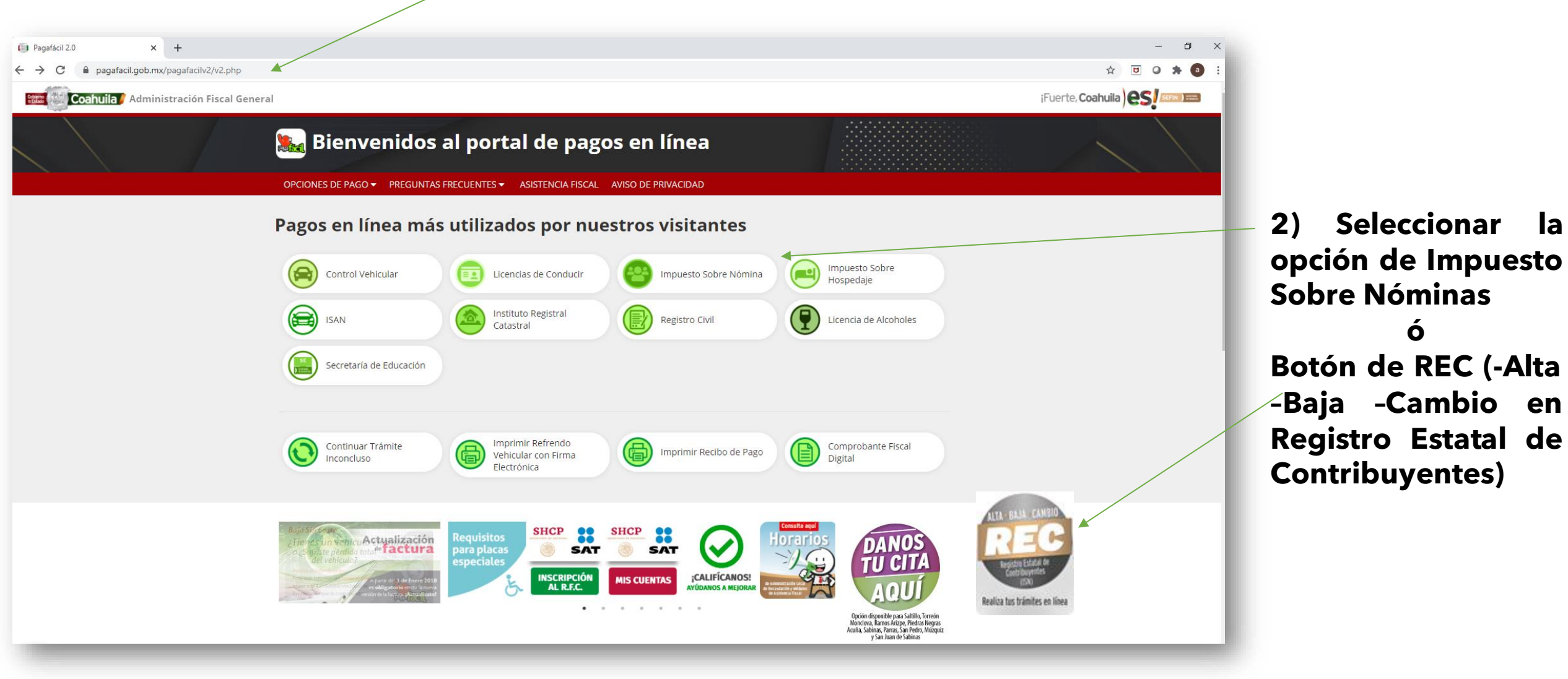

|        | Impuesto Sobre Nóminas                                                                                   |
|--------|----------------------------------------------------------------------------------------------------|
|        | LLENAR DECLARACIÓN Y OBTENER FORMATO PARA PAGO                                                           |
| FORMAT | TO INSCRIPCIÓN BAJA O CAMBIO EN EL REG.EST. DE CONTRIBUYENTES                                            |
|        | FORMATO DE AVISO PARA CONTRATACIÓN DE SERVICIOS                                                          |
|        | CONSTANCIA DE RETENCIÓN                                                                                  |
|        |                                                                                                    |
|        | 1) Seleccionar la opción de<br>Inscripción, Baja o Cambio en<br>el Registro Estatal de<br>Contribuyentes |

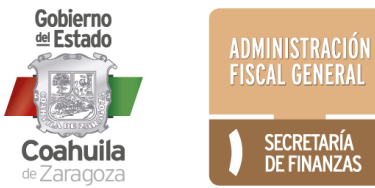

## Alta en Línea de un Nuevo Contribuyente al Registro Estatal

|            | REGISTRO ESTATAL DE CONTRIBUYENTES                                                                                                    | Para Consultar y<br>Descargar la Guía para<br>Alta en el R.E.C.      |
|------------|----------------------------------------------------------------------------------------------------|----------------------------------------------------------------------|
|            | SERVICIOS EN LINEA: *Requiere FIEL del SAT.     Guia para Personas Físicas     Guia para Personas Morale                                                                               | s                                                                    |
|            | SOLICITUD DE NUEVO REGISTRO                                                                                                    |                                                                      |
|            | INGRESE SU REGISTRO FEDERAL DE CONTRIBUYENTE:                                                                                                    | Ingrese su RFC y                                                     |
| Requisitos | R.F.C.:                                                                                                    | seleccione Aceptar                                                   |
|            | VER REQUISITOS                                                                                                    |                                                                      |
|            | Continuar Trámite Inconcluso       Si ya tiene su Folio de Trámite, y desea adjuntar requisitos o complementar información puede continuar aqui.         Folio Trámite :       Aceptar | En caso de tener un<br>trámite inconcluso o<br>requiera complementar |
|            | CONTRIBUYENTES YA REGISTRADOS                                                                                                    | información o adjuntar                                               |
|            | ALTA DE NUEVA SUCURSAL, BAJA, SUSPENSION o ACTUALIZAR DATOS DEL REGISTRO                                                                                                    | documentos pendientes,                                               |
|            | R.F.C.:                                                                                                    | Ingrese el Número de                                                 |
|            | Clave*:                                                                                                    | Folio                                                                |
|            | VER REQUISITOS                                                                                                    | Coolerno<br>Coolerno<br>Estado<br>ADMINISTRACIÓN<br>FISCAL GENERAL   |

SECRETARÍA DE FINANZAS

**Coahuila** de Zaragoza

## Si ya cuenta con Registro Estatal:

#### Alta de Nueva Sucursal, Baja, Suspensión o Actualización de Datos

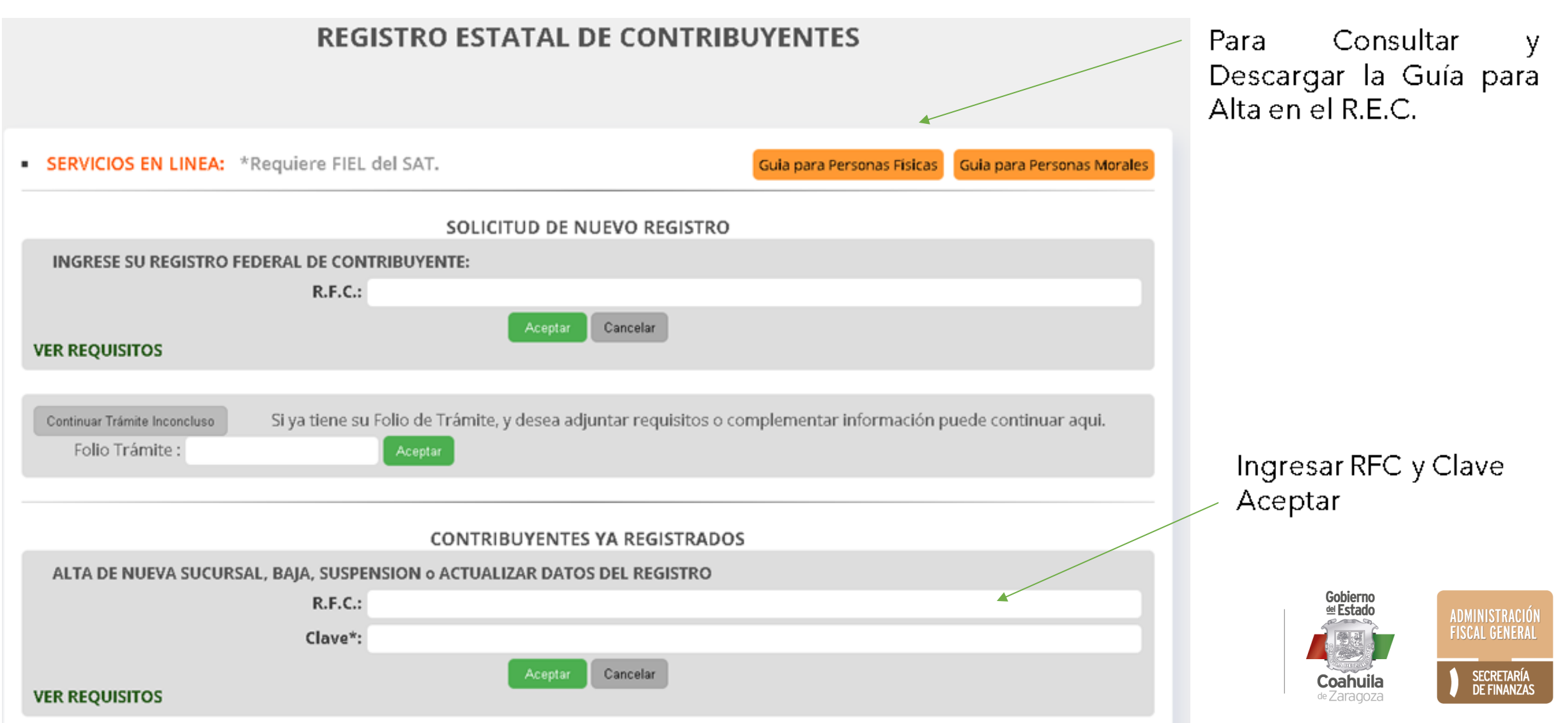

## Si ya cuenta con Registro Estatal:

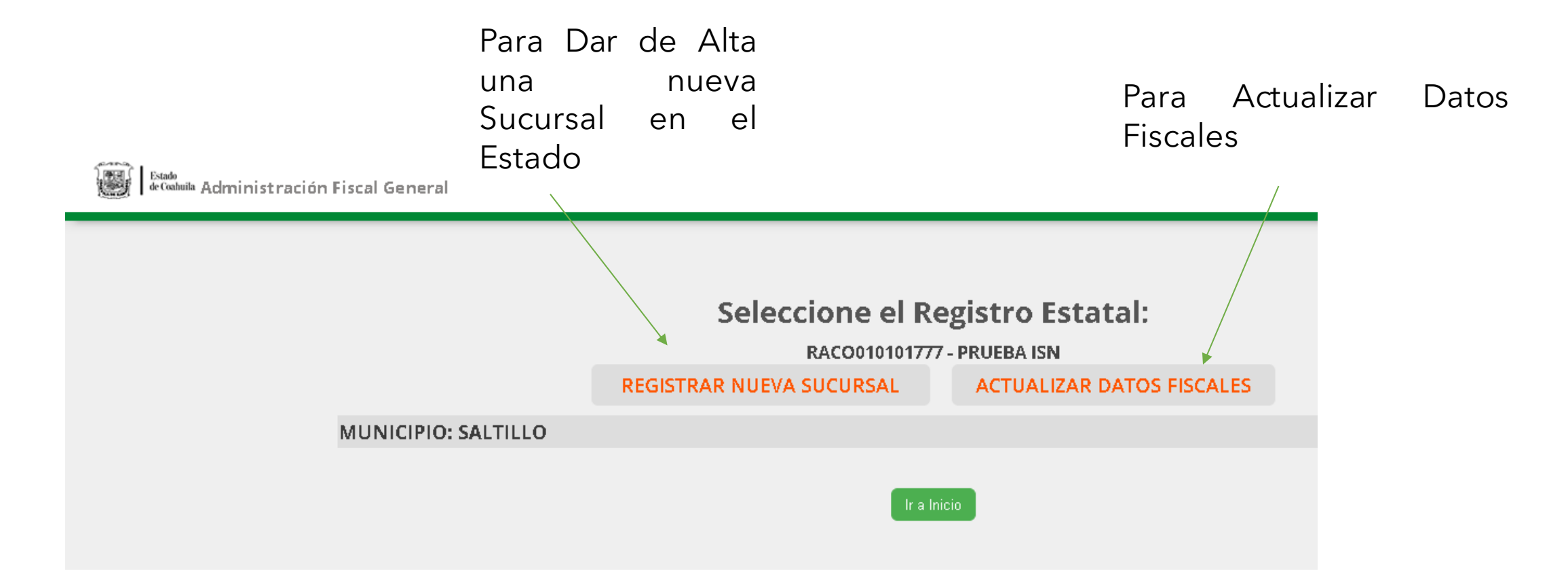

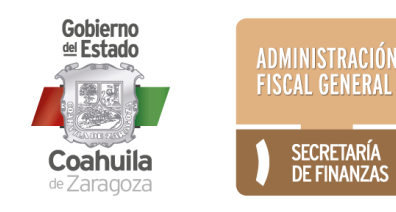

# **PARA REALIZAR TRÁMITE PRESENCIAL**

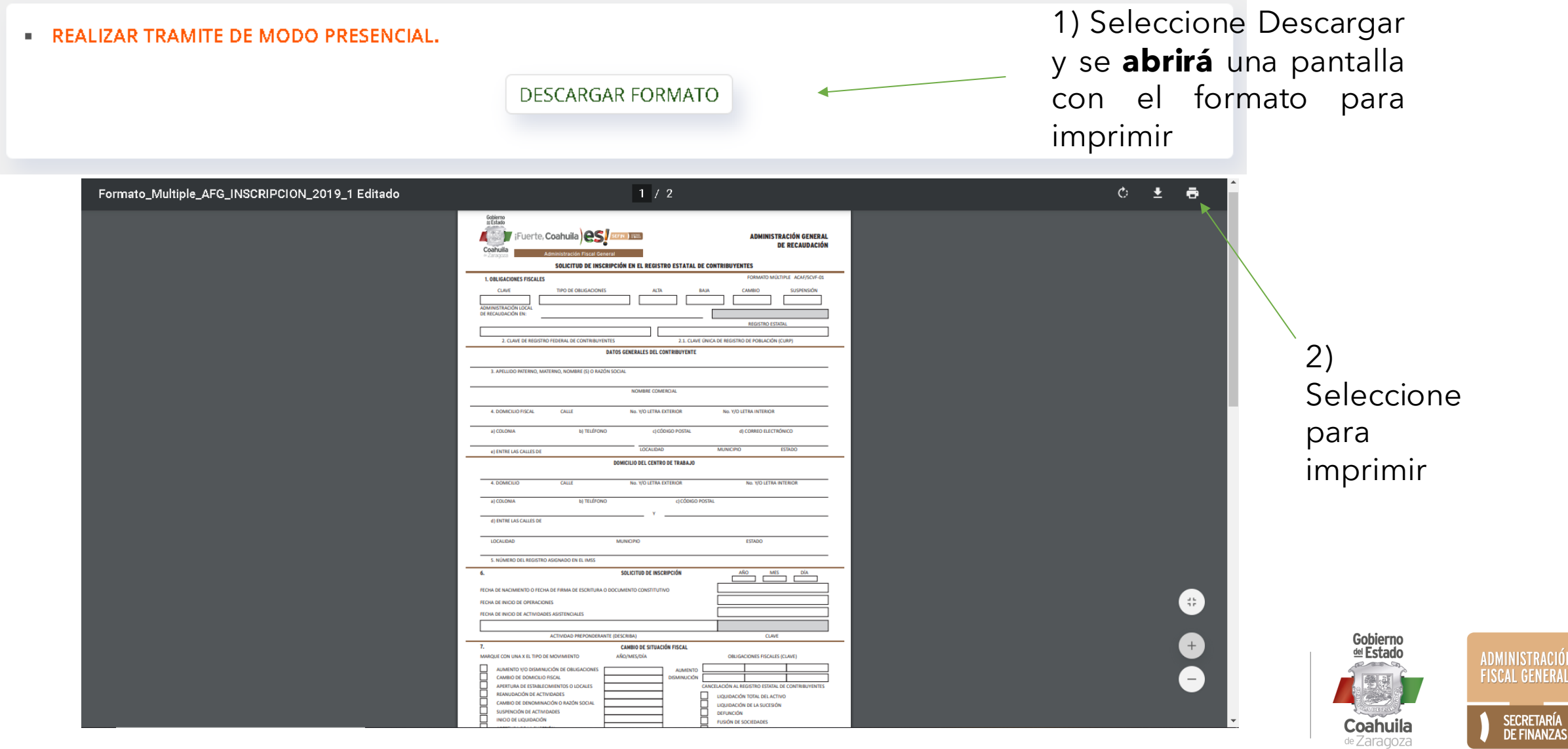

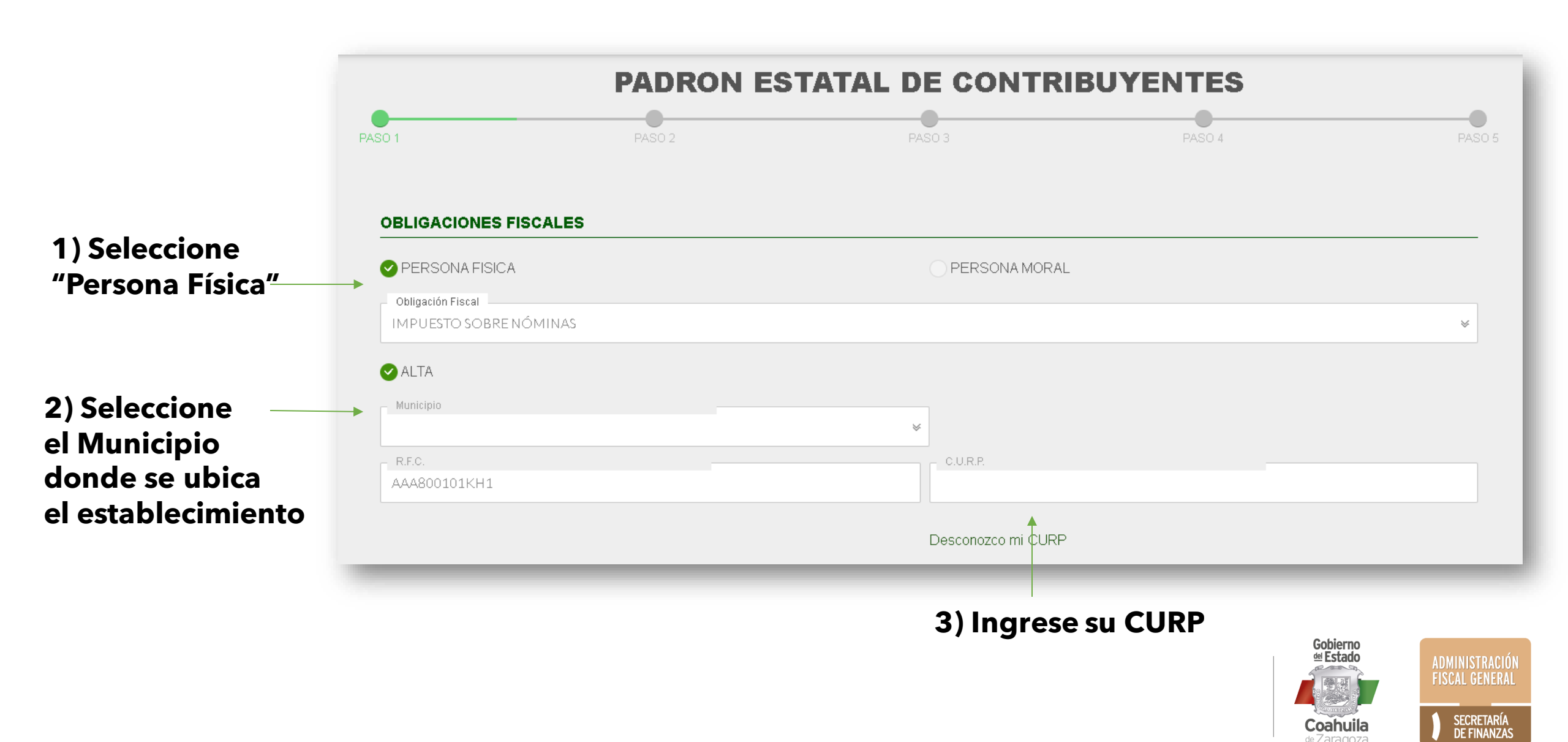

Coahuila de Zaragoza

| Marque el tipo de movimiento.<br>☑ Apertura de Establecimientos o Locales | ∰ Fecha<br>28/08/2020 | Indique la fecha<br>de apertura del<br>establecimiento |                                  |
|---------------------------------------------------------------------------|-----------------------|--------------------------------------------------------|----------------------------------|
| Apellido Paterno                                                          | Apellido Materno      | Nombre                                                 | Complete sus<br>datos Personales |
| – Nombre Comercial                                                        |                       |                                                        |                                  |
| <b></b>                                                                   |                       |                                                        |                                  |

Indique el nombre comercial del establecimiento

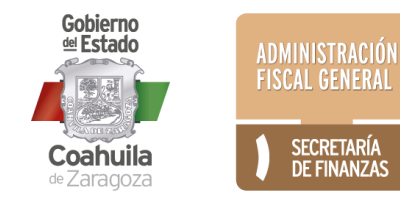

| Código Postal                                                    | Calle                    | Núm. y Letra Exterior                                        |             |
|------------------------------------------------------------------|--------------------------|--------------------------------------------------------------|-------------|
| úm. y Letra Interior                                             | Entre Calles de          | Localidad                                                    |             |
|                                                                  |                          |                                                              | *           |
| stado Municipio                                                  | Colonia                  |                                                              | *           |
| léfono                                                           | Celular                  | Correo Electrónico                                           |             |
|                                                                  |                          |                                                              |             |
| MICILIO DEL CENTRO DE TRABAJO USAR                               | MISMO DOMICILIO<br>Calle | ar en caso de que el domicilio fisca<br>trabajo es el mismo. | al y del    |
| OMICILIO DEL CENTRO DE TRABAJO       Ousar         Código Postal | Calle<br>Entre Calles de | ar en caso de que el domicilio fisca<br>trabajo es el mismo. | al y del    |
| Código Postal  Núm. y Letra Interior  Estado  Municipio          | Calle<br>Entre Calles de | ar en caso de que el domicilio fisca<br>trabajo es el mismo. | alydel<br>∳ |

Indique su Domicilio Fiscal (registrado en el SAT)

\* Correo electrónico válido para recibir su constancia, usuario y contraseña.

Indique el domicilio del establecimiento que está registrando

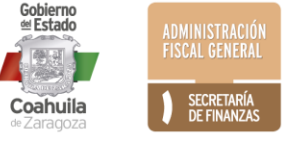

Indique el Número de Registro y la Fecha de alta ante el IMSS

#### Indique su fecha de nacimiento

Indique fecha de inicio de operaciones del establecimiento

Indique conforme su registro en el SAT, la \_ actividad preponderante del establecimiento

| ∰ Fecha de Solicitud<br>8/08/2020              | dd/mm/aaaa              |
|------------------------------------------------|-------------------------|
| 🏥 Fecha de Inicio de Operaciones<br>dd/mm/aaaa |                         |
| Sector<br>Seleccione                           | Subsector<br>Seleccione |
| Rama<br>Seleccione                             | Subrama<br>Seleccione   |
| Actividad Preponderante                        |                         |

# Seleccionar SOLO en caso de que quien realice el trámite no sea el contribuyente obligado.

(Tendrá que anexar carta poder, identificación oficial y firmará la solicitud con la FIEL del contribuyente a dar de alta)

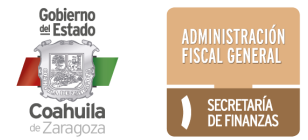

#### En caso de que el trámite lo realice un tercero se le pedirá indicar el RFC y nombre completo

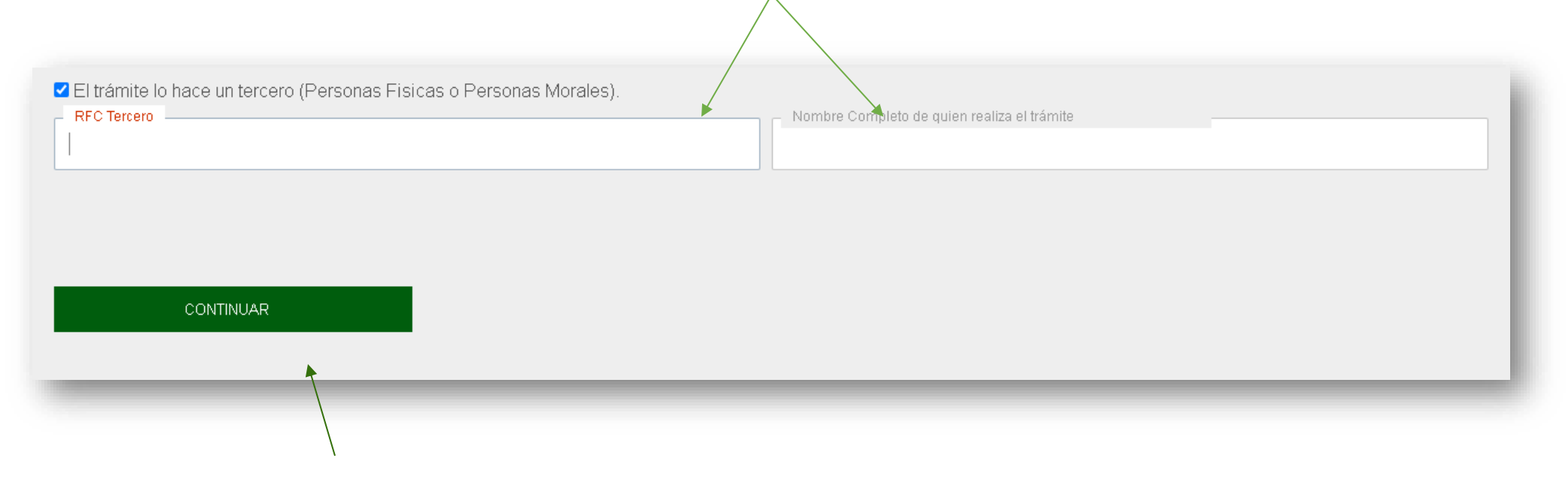

Seleccionar continuar

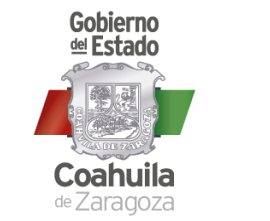

ADMINISTRACIÓN FISCAL GENERAL SECRETARÍA DE FINANZAS

#### 1) Si desea revisar nuevamente sus datos seleccione "Cancelar" Si ya están correctos seleccione "Aceptar "

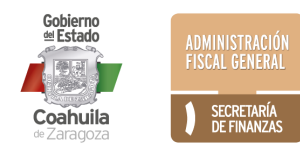

|                                                                          | · · · · · · · · · · · · · · · · · · ·                                                                                                    |           |
|--------------------------------------------------------------------------|----------------------------------------------------------------------------------------------------|-----------|
| Fecha de Solicitud     28/08/2020                                        | www.pagafacil.gob.mx dice<br>Esta usted seguro que los datos están correctos???<br>Al continuar, no podrá regresar a modificar algun dato. | stitutivo |
| 01/02/2019                                                               | Aceptar Cancelar                                                                                                    |           |
| Sector                                                                   | Subsector                                                                                                    |           |
| TRANSPORTES, CORREOS Y ALMACENAMIENTO                                    | ✓ AUTOTRANSPORTE DE CARG                                                                                                    | А. 🖌      |
| Rama                                                                     | Subrama                                                                                                    |           |
| AUTOTRANSPORTE DE CARGA ESPECIALIZADO                                    | ✓ SERVICIO DE MUDANZAS                                                                                                    | *         |
| Actividad Preponderante                                                  |                                                                                                    |           |
| SERVICIO DE MUDANZAS                                                     |                                                                                                    | *         |
| ☐ El trámite lo hace un tercero (Personas Fisicas o Persona<br>CONTINUAR | as Morales).                                                                                                    |           |
|                                                                          | 、<br>、                                                                                                    |           |

#### Seleccione para continuar

#### Se le informa el número de folio de su trámite para su seguimiento. El folio también se le envió al correo electrónico registrado

(revisar también en su carpeta de correo no deseado).

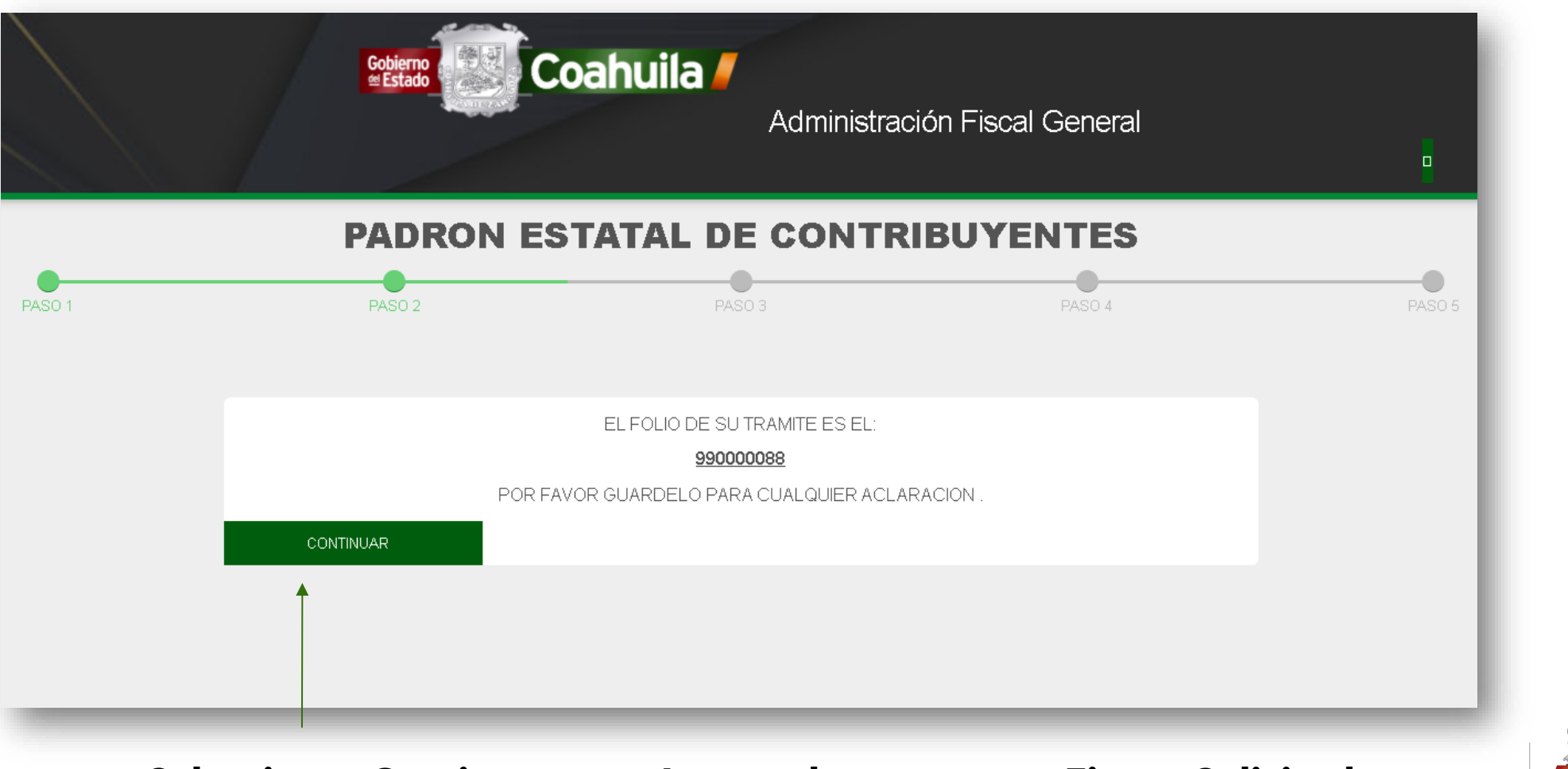

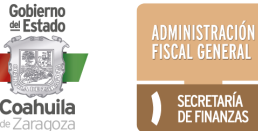

Seleccionar Continuar para Anexar documentos y Firmar Solicitud

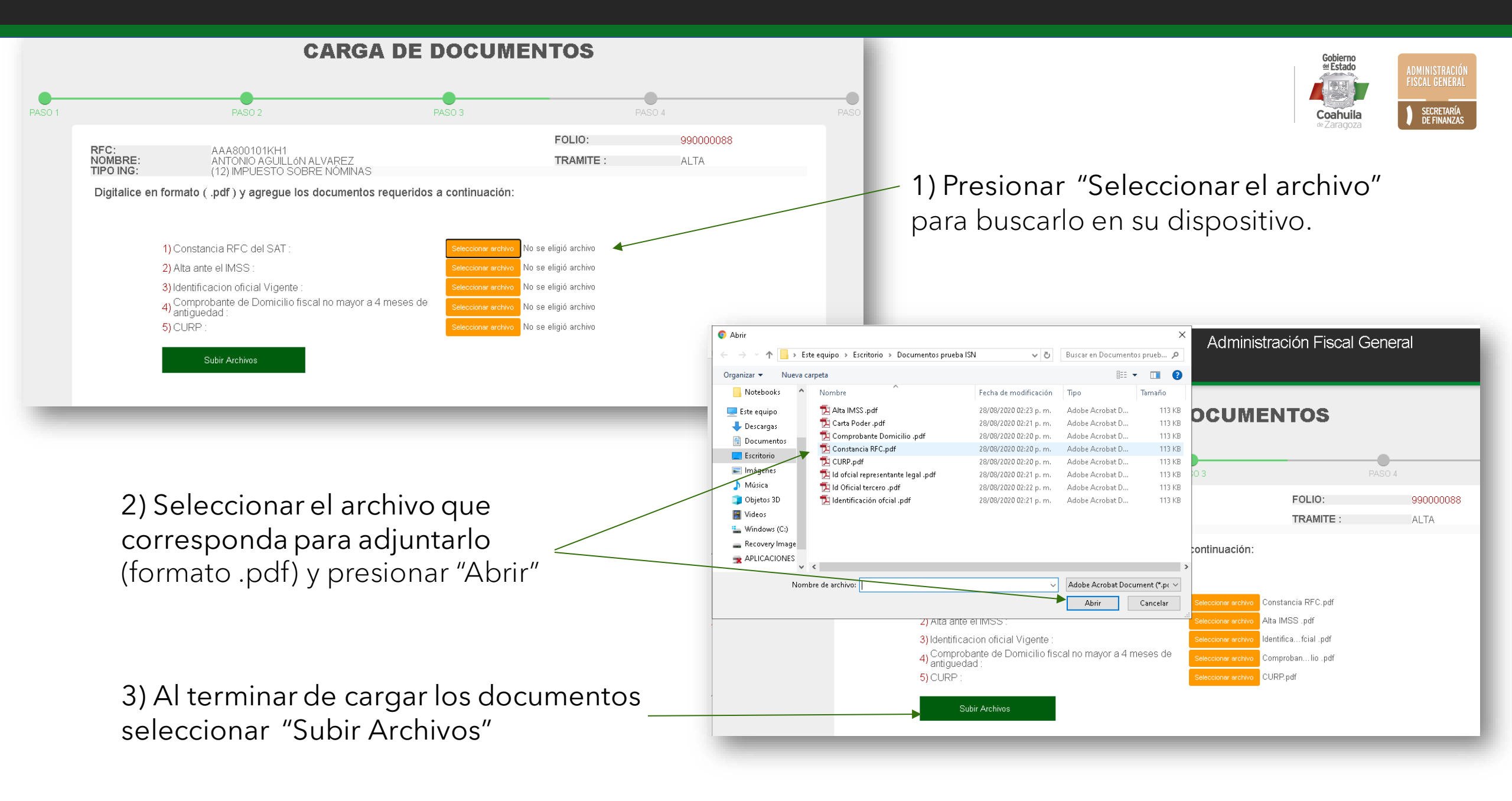

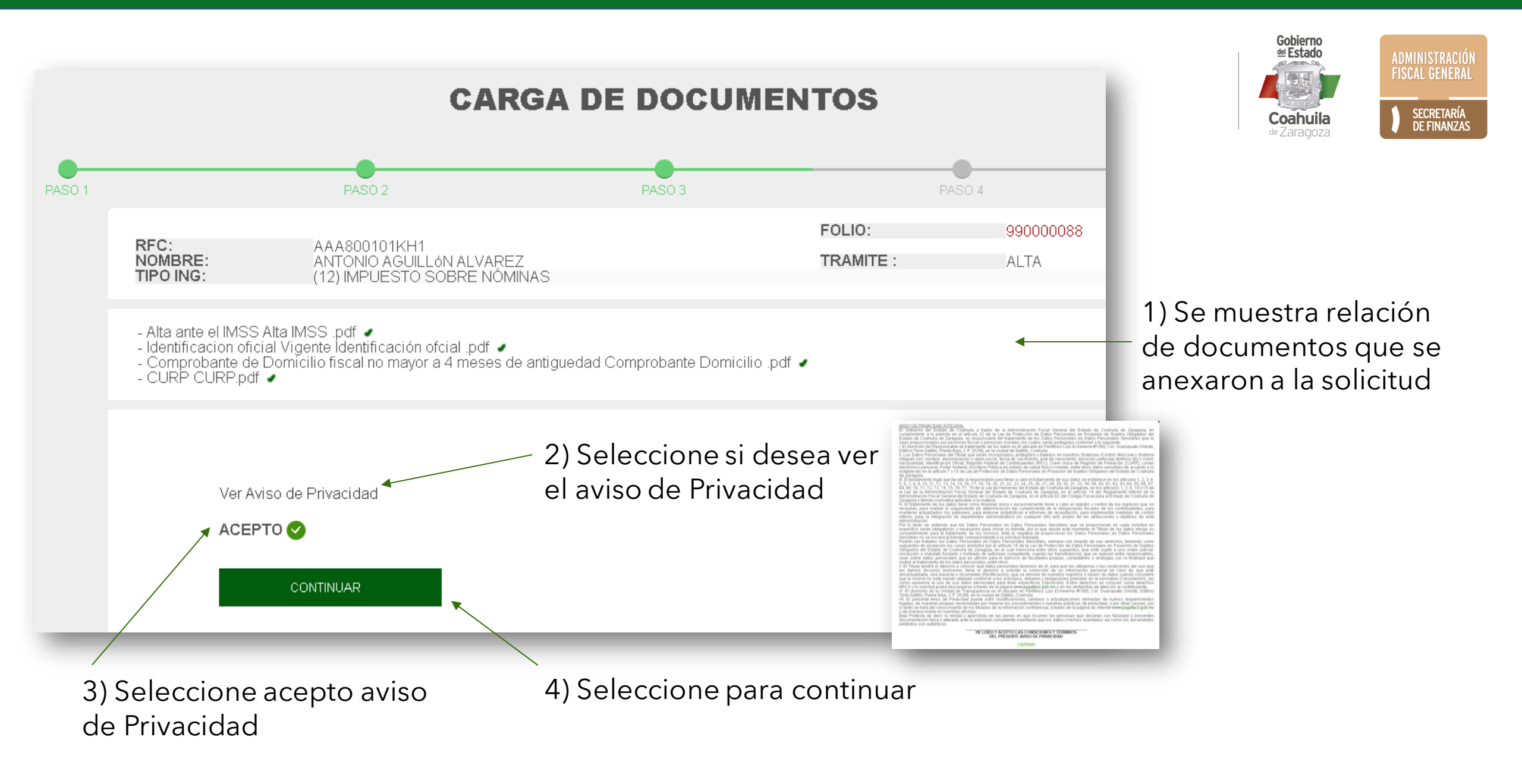

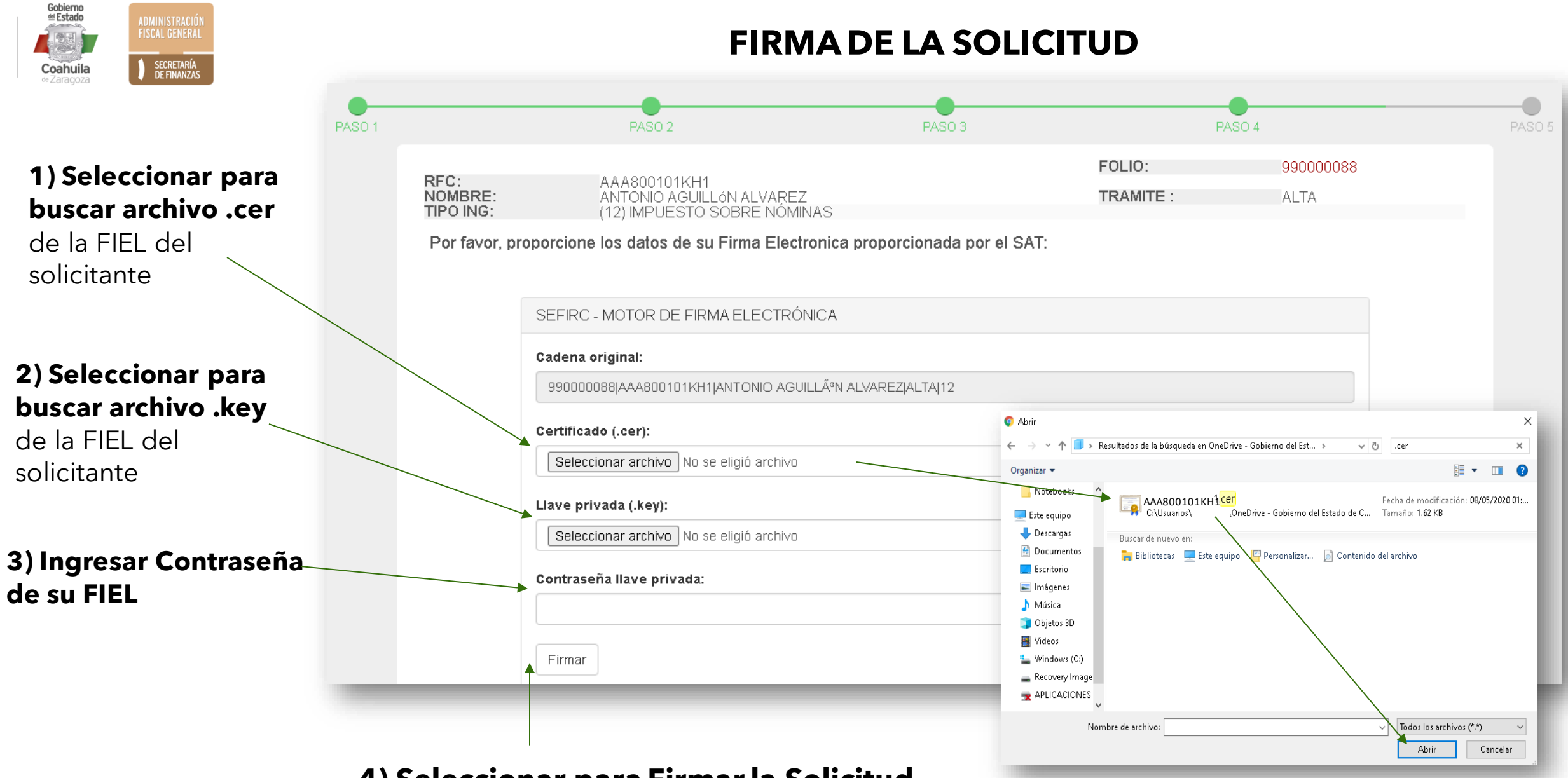

4) Seleccionar para Firmar la Solicitud

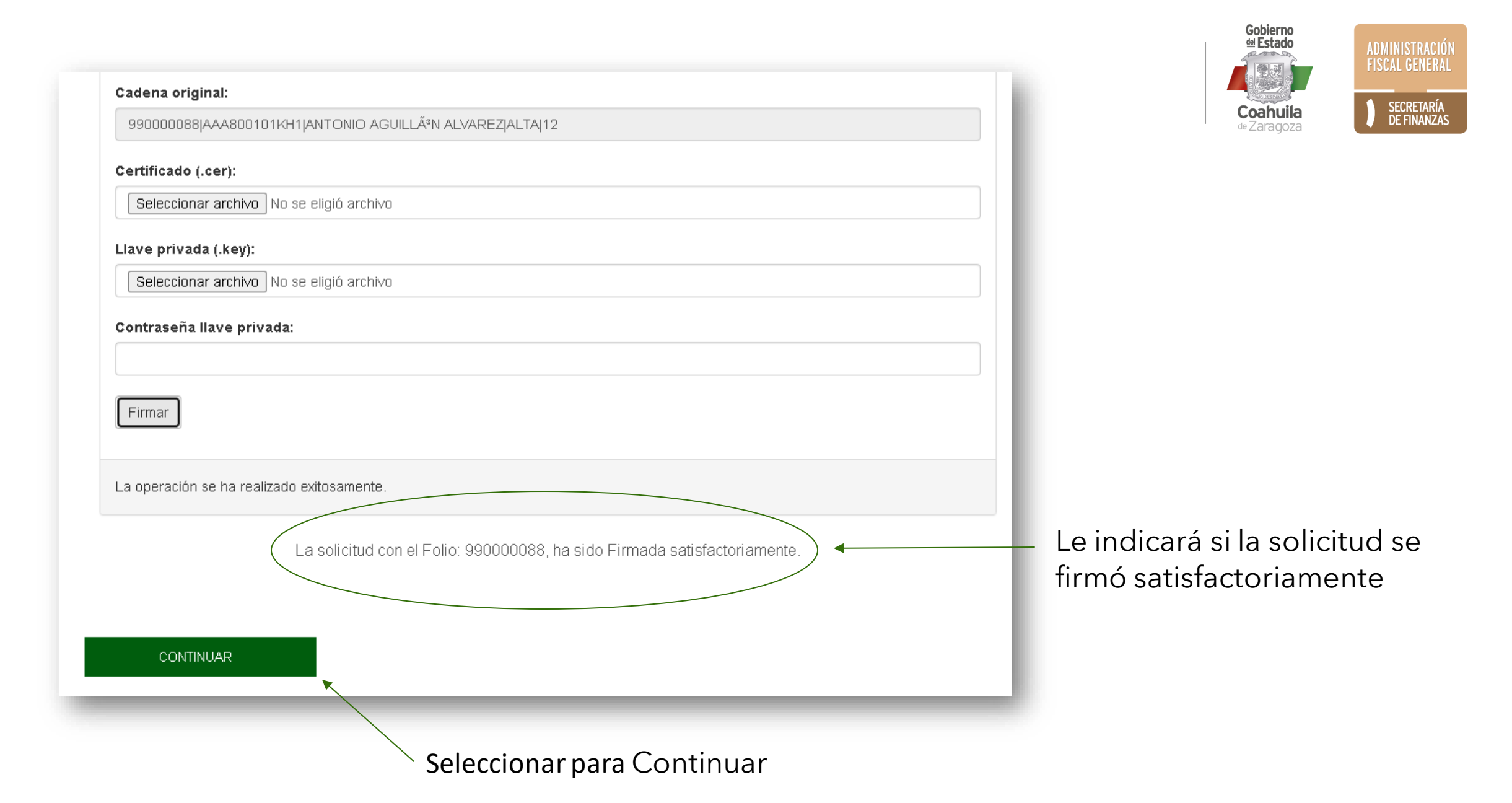

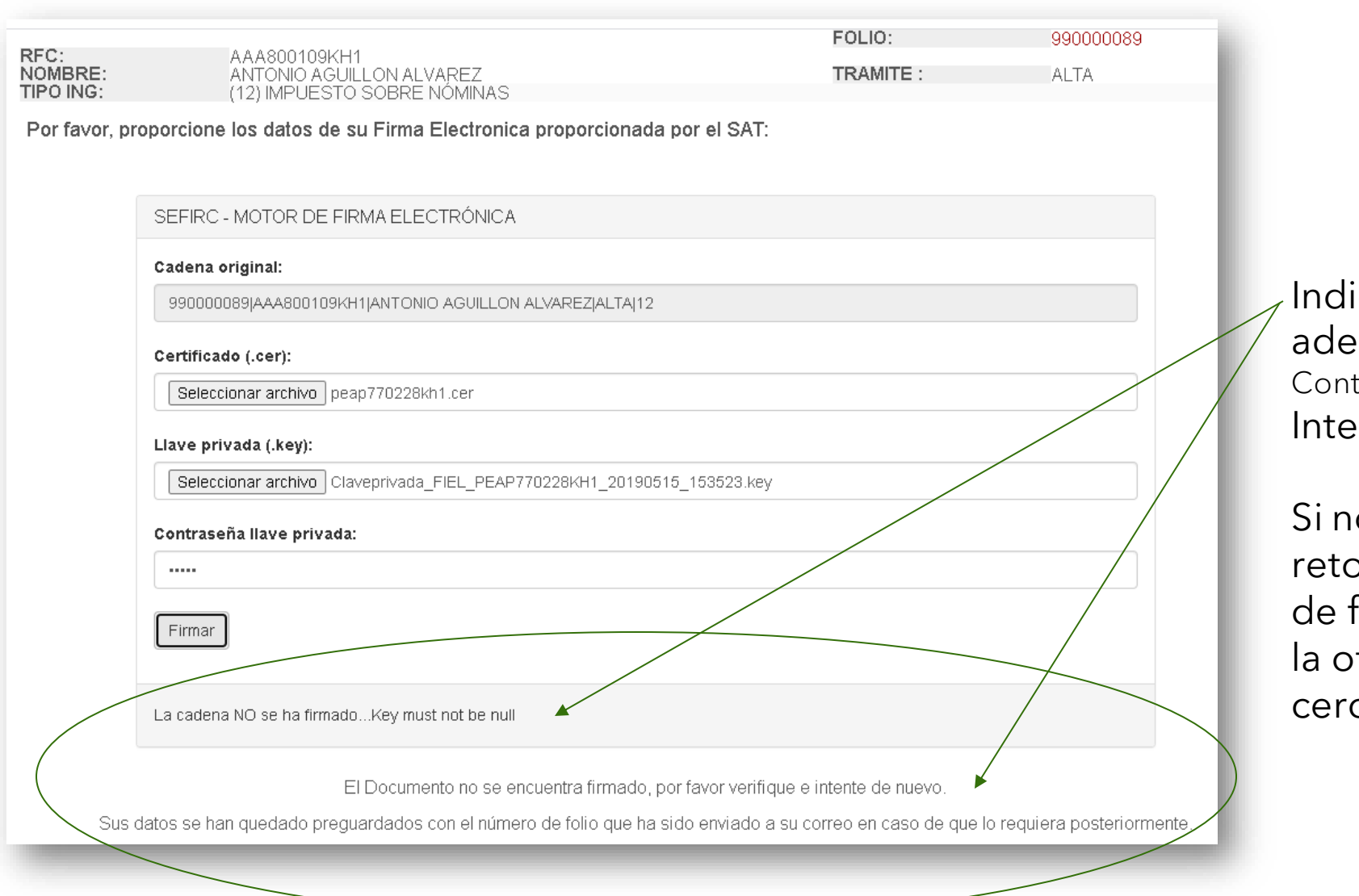

Indica que la solicitud **NO** se firmó adecuadamente. (Posibles Motivos: Contraseña equivocada, FIEL vencida.) Intente nuevamente.

Si no es posible firmar puede retomar el trámite con su número de folio posteriormente o acudir a la oficina de recaudación más cercana.

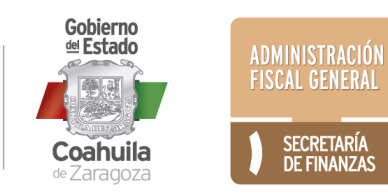

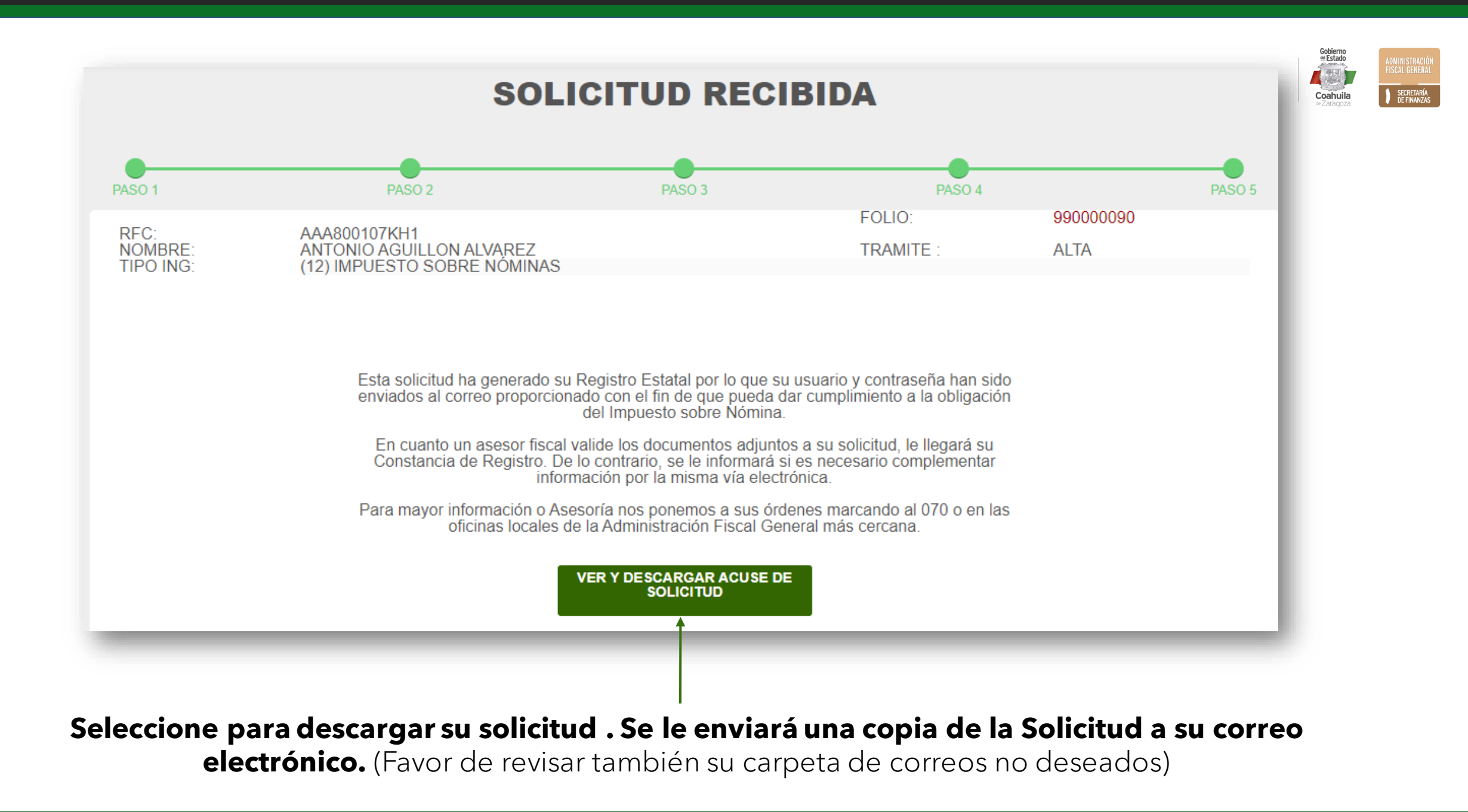

|                                |                                                                                                    |                                                                                                    |                                                                                                    | Seleccione para<br>descargar |   |                           |
|--------------------------------|----------------------------------------------------------------------------------------------------|----------------------------------------------------------------------------------------------------|----------------------------------------------------------------------------------------------------|------------------------------|---|---------------------------|
| solicitud_pdf_email_genera.php |                                                                                                    | 1/2                                                                                                    |                                                                                                    | ¢± ē                         |   |                           |
|                                | Gobierno<br>#Estado<br>Fuerte, Coahuila ) est<br>Coahuila<br>#Zarogoza<br>Solicitud de Inscripción El                                                                                                    | ADMINISTRACIÓN<br>PICUL GENERAL<br>D SECRETARÍA<br>MEL REGISTRO ESTATAL                                                                                                    | ADMINISTRACIÓN GENERAL<br>DE RECAUDACIÓN<br>FOLIO DE TRAMITE<br>99 B<br>DE CONTRIBUYENTES                                                                                                    |                              |   | Seleccione<br>para imprim |
|                                | 1. OBLIGACIONES FISCALES     CLAVE TIPO DE OBLIGACI     12 IMPUESTO SOBRE     ADMINISTRACIÓN LOCAL     DE RECAUDACIÓN EN:     SALTILLO     CAA8800101KH1     REGISTRO FEDERAL DE CONTRIBUYENTES                                                                                   | NOMINAS                                                                                                    | ALTA BAJA CAMBIO SUSPENSIÓN<br>X 29AAA800101K000<br>REGISTRO ESTATAL<br>AJ T01<br>UNICA DE REGISTRO DE POBLACION                                                                                                    |                              | L |                           |
|                                | 2. DATOS GENERALES DEL CONTRIBUYENTE ANTC                                                                                                    | INIO AGUILLÓN<br>IRNO, MATERNO, NOMBRE(S) O RAZÓN SI                                                                                                    | OCIAL                                                                                                    |                              |   |                           |
|                                |                                                                                                    | MUDANZAS T<br>NOMBRE COMERCIAL                                                                                                    |                                                                                                    |                              |   |                           |
|                                |                                                                                                    |                                                                                                    |                                                                                                    |                              |   |                           |
|                                | DOMICILIO FISCAL CALLE                                                                                                    | OBREGON 100 a<br>No. Y/O LETRA EXTERIOR                                                                                                    | No. Y/O LETRA INTERIOR                                                                                                    |                              |   |                           |
|                                | DOMICILO FISCAL CALLE SALTILLO CENTRO 844242000 COLONIA TELÉFONO                                                                                                    | OBREGON 100 a           No. Y/O LETRA EXTERIOR           25000           CÓDIGO POSTAL                                                                                                    | No. Y/O LETRA INTERIOR<br>Bhotmail.com<br>CORREO ELECTRÓNICO                                                                                                    |                              |   |                           |
|                                | DOMICILO FISCAL CALLE SALTILLO CENTRO 844242000 COLONIA TELÉFONO VICTORIA Y RAMOS ARIZPE SALTII ENTRE LAS CALLES DE LO                                                                                                    | OBREGON 100 a           No. YIO LETRA EXTERIOR           2           25000           CÓDIGO POSTAL           LLO         SALTILLO           XALIDAD         MUN                                                                                                    | №. Y/O LETRA INTERIOR           @hotmail.com           CORREO ELECTRÓNICO           COAHUILA DE ZARAGOZA           IOPIO         ESTADO                                                                                                    |                              | L |                           |
|                                | DOMICILO FISCAL CALLE SALTILLO CENTRO 844242000 COLONIA TELÉFONO VICTORIA Y RAMOS ARIZPE SALTI ENTRE LAS CALLES DE LI 3. DOMICILIO DEL CENTRO DE TRABAJO                                                                                                    | OBREGON 100 a           No. YO LETRA EXTERIOR           0         25000           CÓDIGO POSTAL           LLO         SALTILLO           JCALDAD         MUN                                                                                                    | No. Y/O LETRA INTERIOR                                                                                                    | <b>#</b>                     | L |                           |
|                                | DOMICILO FISCAL CALLE           SALTILLO CENTRO         844242000           COLONA         TELÉFONO           VICTORIA Y RAMOS ARIZPE         SALTI           ENTRE LAS CALLES DE         UI           3. DOMICILIO DEL CENTRO DE TRABAJO           DOMICILIO CALLE         CALLE | OBREGON 100 a           No. YO LETRA EXTERIOR           0         25000           CÓDIGO POSTAL           LLO         SALTILLO           COLIDAD         MUN           OBREGON 100 a         No. YO LETRA EXTERIOR                                                                                                    | No. Y/O LETRA INTERIOR                                                                                                    | •                            | L |                           |
|                                | DOMICILO FISCAL CALLE  SALTILLO CENTRO 844242000 COLONIA TELÉFONO  VICTORIA Y RAMOS ARIZPE SALTI ENTRE LAS CALLES DE LU  3. DOMICILIO DEL CENTRO DE TRABAJO  DOMICILIO CALLE  SALTILLO CENTRO  COLONIA                                                                            | OBREGON 100 a           No. Y/O LETRA EXTERIOR           0         25000           CODIGO POSTAL           LLO         SALTILLO           SCALIDAD         MUN           OBREGON 100 a         No. Y/O LETRA EXTERIOR           844242000         TELEGENDA                                                                                 | №. Y/O LETRA INTERIOR           @hotmail.com         CORRED ELECTRÓNICO         COAHUILA DE ZARAGOZA         ICCIPIO         ESTADO         No. Y/O LETRA INTERIOR         25000         COUPO DESTAL                                                    | *<br>+                       | l |                           |
|                                | DOMICILO FISCAL CALLE  SALTILLO CENTRO 844242000 COLONIA TELÉFONO VICTORIA Y RAMOS ARIZPE SALTI ENTRE LAS CALLES DE L  ODMICILIO DEL CENTRO DE TRABAJO DOMICILIO CALLE SALTILLO CENTRO COLONIA VICT ENTRE LAS CALLES DE VICT ENTRE LAS CALLES DE                                  | OBREGON 100 a           No. YO LETRA EXTERIOR           0         25000           CÓDIGO POSTAL           LLO         SALTILLO           DCALIDAD         MUN           OBREGON 100 a         No. YO LETRA EXTERIOR           Na. YO LETRA EXTERIOR         8442420000           TELEFONO         ORIA Y RAMOS ARIZPE           Y         Y | No. Y/O LETRA INTERIOR                @hotmail.com<br>correct Electrichieco                 COAHUILA DE ZARAGOZA                 iCIPIO                 iOPIO                 No. Y/O LETRA INTERIOR                 Z5000                 CODIGO POSTAL | <ul> <li></li></ul>          | l |                           |

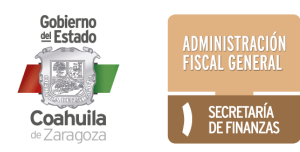

Esta solicitud ha generado su **Registro Estatal** por lo que su **usuario y contraseña** han sido enviados al correo proporcionado con el fin de que pueda dar cumplimiento a la obligación del Impuesto sobre Nómina.

En cuanto un asesor fiscal valide los documentos adjuntos a su solicitud, le llegará su Constancia de Registro. De lo contrario, se le informará si es necesario complementar información por la misma vía electrónica.

Para mayor información o Asesoría nos ponemos a sus órdenes marcando al 070 o en las oficinas locales de la Administración Fiscal General más cercana.

Para llamadas de fuera del Estado de Coahuila, marcar al 844 986 1200.

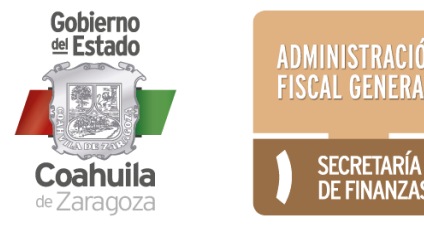

## Ejemplo de Constancia

Cuando su solicitud haya sido revisada y aprobada por un asesor fiscal, se emitirá una Constancia y se le enviará al correo electrónico.

La recepción de esta Constancia indica que su trámite de Inscripción ha concluido satisfactoriamente.

| LIGACIONES FISCALES                                                                                                    |                                                                                                    |                                                                                                    |
|----------------------------------------------------------------------------------------------------|----------------------------------------------------------------------------------------------------|----------------------------------------------------------------------------------------------------|
| 1024 0 🔲                                                                                                    | 04JUJI770228000                                                                                                    | 01/01/2020                                                                                                    |
| -BCCC-                                                                                                    | REGISTRO ESTATAL DE CONTRIBUYENTE                                                                                                    | FECHA DE INICIO DE OPERACIONES                                                                                                    |
| 1 M 10 - 10 - 10 - 10 - 10 - 10 - 10 - 1                                                                                                    | JUJI770228KH1                                                                                                    | ACTIVO                                                                                                    |
| 3 264.9                                                                                                    | REGISTRO FEDERAL DE CONTRIBUYENTES                                                                                                    | ESTATUE EN EL PADRON                                                                                                    |
| 5 10 10 10                                                                                                    | IMPUE                                                                                                    | STO SOBRE NOMINAS                                                                                                    |
|                                                                                                    | A mas lardar el día 17 del mas                                                                                                    | Immediato posterior al periodo que corresponda.                                                                                                    |
| TOS GENERALES DEL CO                                                                                                    | ONTRIBUYENTE                                                                                                    |                                                                                                    |
|                                                                                                    | JAIME JAIME PEREZ                                                                                                    | z                                                                                                    |
|                                                                                                    | APELLOO PATERNO, MATERNO, NOMERO                                                                                                    | (8) O RAZÓN SOCIAL                                                                                                    |
|                                                                                                    | LIBETOR                                                                                                    |                                                                                                    |
|                                                                                                    | NOMBRE COMERCIAL                                                                                                    |                                                                                                    |
|                                                                                                    | SAUCE 785                                                                                                    |                                                                                                    |
| DOMICILIO PISCAL                                                                                                    | CALLE No. YAD LETTRA EXT                                                                                                    | TRIOR No. YO LETRA INTERIOR                                                                                                    |
| RESIDENCIAL LA SALLE                                                                                                    | 876487634 252<br>Teutrono cóbiao I                                                                                                    | 40 patypenaaguirre@hotmail.com<br>Roeme. commo suschikowco                                                                                                    |
| 172                                                                                                    | SALTILLO SALTI                                                                                                    | LLO COAHUILA                                                                                                    |
| ENTRE LAS CALLES DE                                                                                                    | LOCALIDAD                                                                                                    | WUNICPID ESTADO                                                                                                    |
| MICILIO DEL CENTRO DE                                                                                                    | TRABAJO                                                                                                    |                                                                                                    |
| 20460102 0411                                                                                                    | SAUCE 789                                                                                                    | INV BALLYN LETRA BATRIBUR                                                                                                    |
| 000000 0400                                                                                                    |                                                                                                    |                                                                                                    |
| COLONA                                                                                                    | SIDENCIAL LA SALLE \$7940                                                                                                    | CODIGO POSTAL                                                                                                    |
| 1998-191                                                                                                    | 172                                                                                                    |                                                                                                    |
| ENTRE LAS                                                                                                    | CALLES DE                                                                                                    | Y                                                                                                    |
| 544                                                                                                    | TILLO SALTILLO                                                                                                    | COAHULA                                                                                                    |
| LOCALIDAD                                                                                                    | MUNICIPO                                                                                                    | 117400                                                                                                    |
| 785857                                                                                                    |                                                                                                    | 01/02/2020                                                                                                    |
| NUMERO DEL REGISTRO AS                                                                                                    | FONACIO EN EL MEL                                                                                                    | FECHA DE ALTA EN EL MOS                                                                                                    |
| Cases and a Administration Loss of<br>Cases and a Cases and a Cases of Cases<br>(SACUTTE22100)<br>Firma Electronic<br>Prime Nutremental<br>Administration | а и слав виде реклама се еслета и слав се блита<br>Техникана и сенерона у станка се мена рад<br>россивало глимао ради<br>и станка и сенерона у станка се така<br>россивало глимао ради<br>и станка се се станка и селерона се так<br>и станка се се станка се селета се так<br>и станка се се станка се селета се се так<br>и станка се се станка се селета се се се<br>станка се се се се се се се се се се се се се | In the Coll Galerapare Device Calcel for Setting and the set of period and the set of the set of |

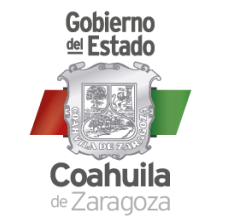

ADMINISTRACIÓN FISCAL GENERAL

> SECRETARÍA DE FINANZAS

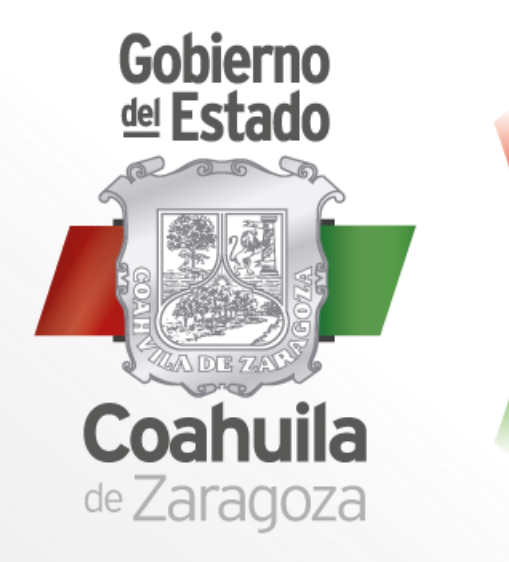

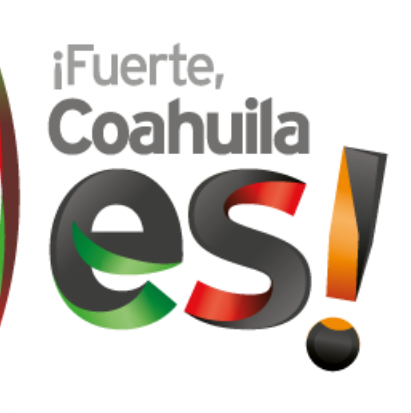

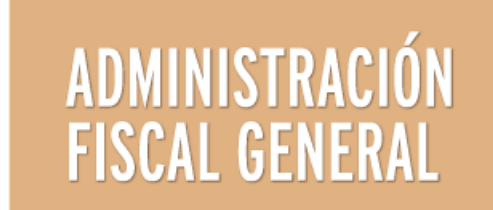

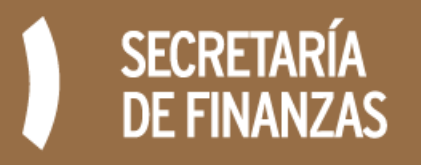